# Processing 第9回

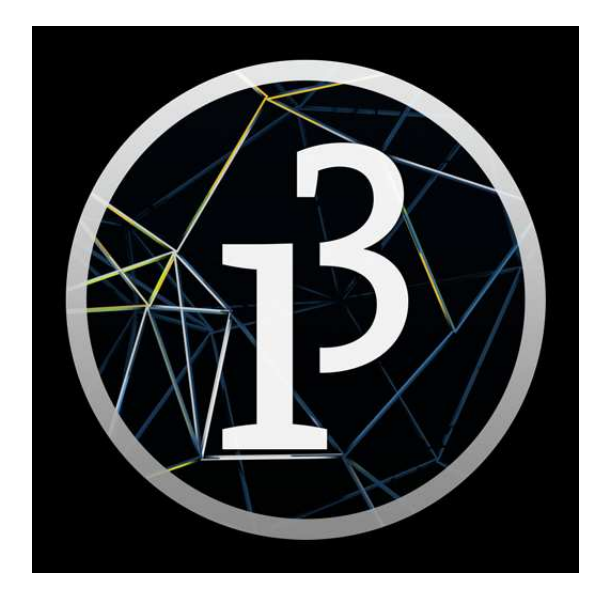

# 松田小学校/寄小学校

# 9-ステップ 0:前回の復習だよ

画像をファイルを開いて、p503.jpg の写真と牛のイラスト画像 bull.png を テキストエリアに引っ張ってこよう。そして、下のコードを打ってみよう。

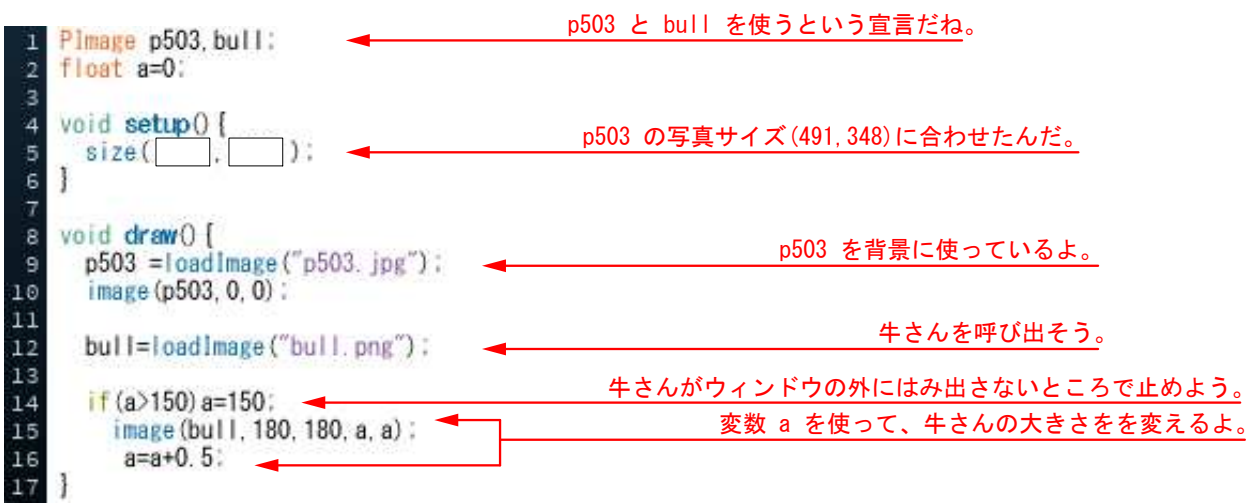

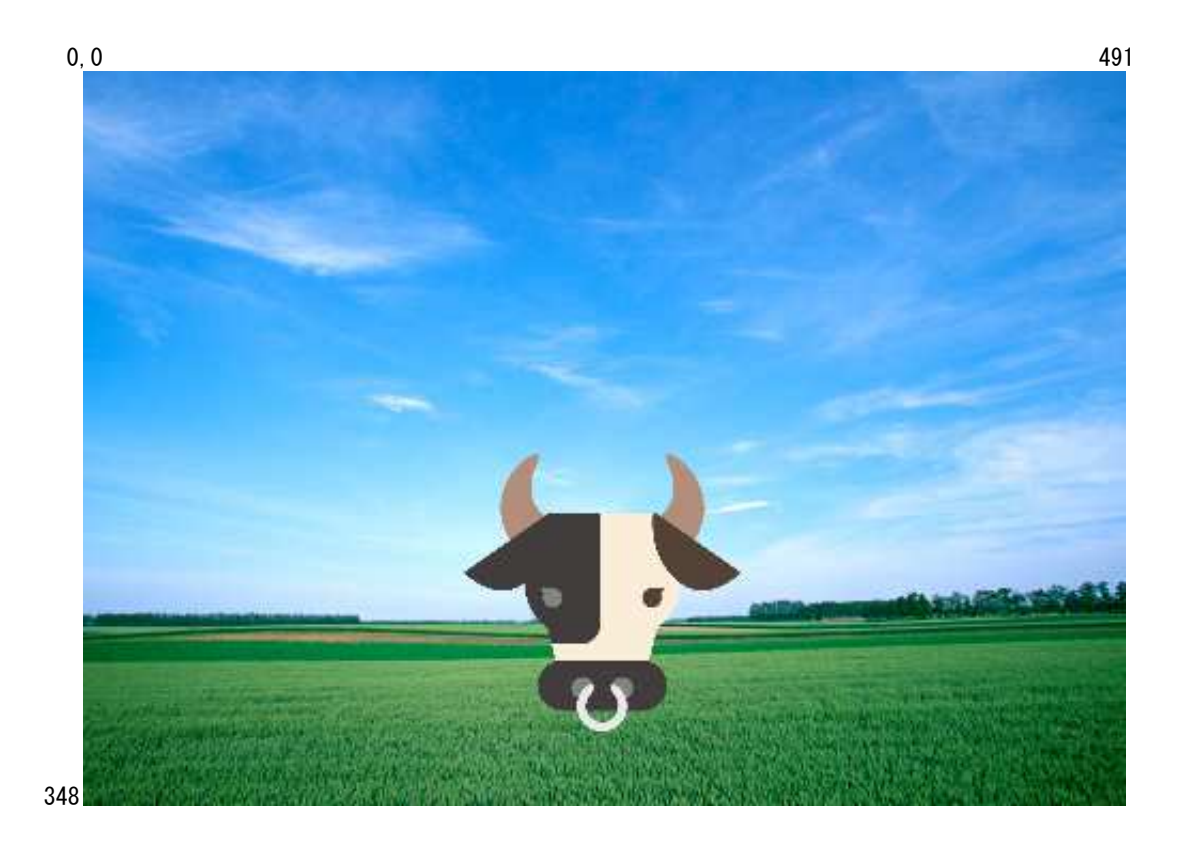

### 9-ステップ 1: if と動きを復習してみよう

if はとても便利な命令だよ。図形の動きを、if であやつろう。

新規を開いて下のコードを打って実行してみよう。 ミッション-1

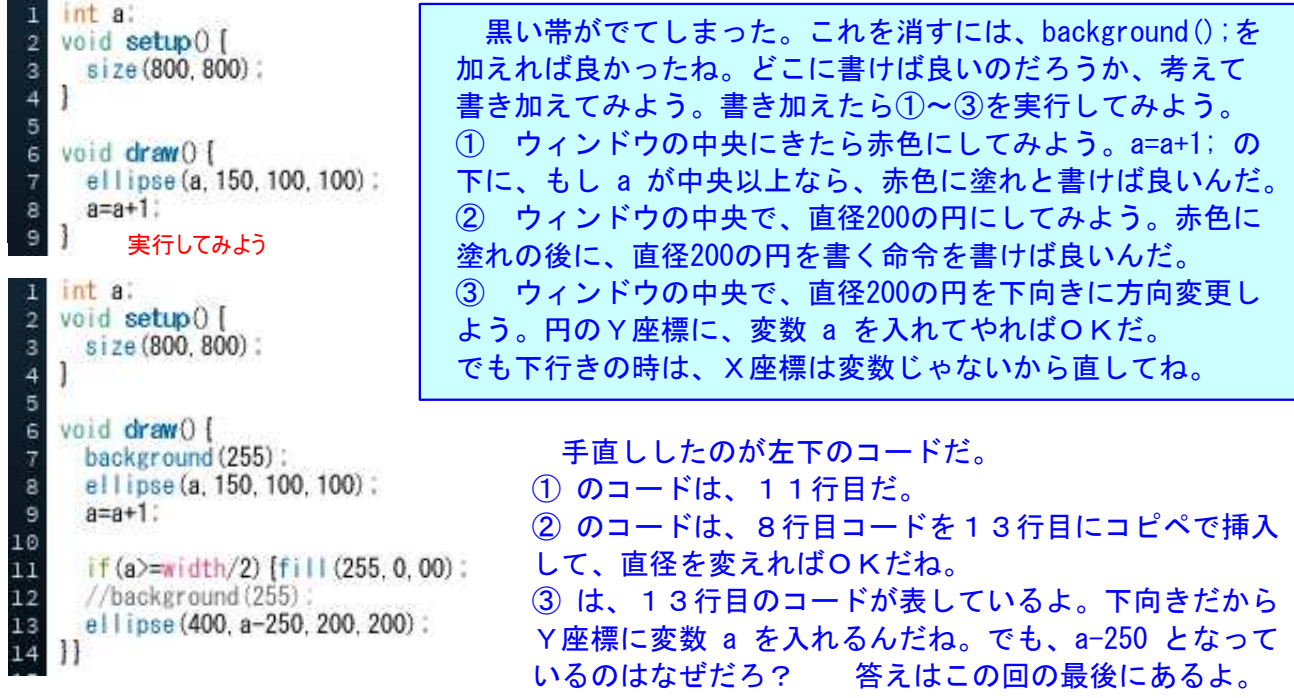

13行目のコードを書くと赤色の円は下に行くけど、右に行く円も残ったままだね。これは下向 きの円の命令は書いたけど、前からの右向きの円には何も指示してないから、以前の動きを続けて いるんだ。そこで12行目の background を有効にしてやると、右へ行く円は消えるよ。

red-ball で保存しよう。

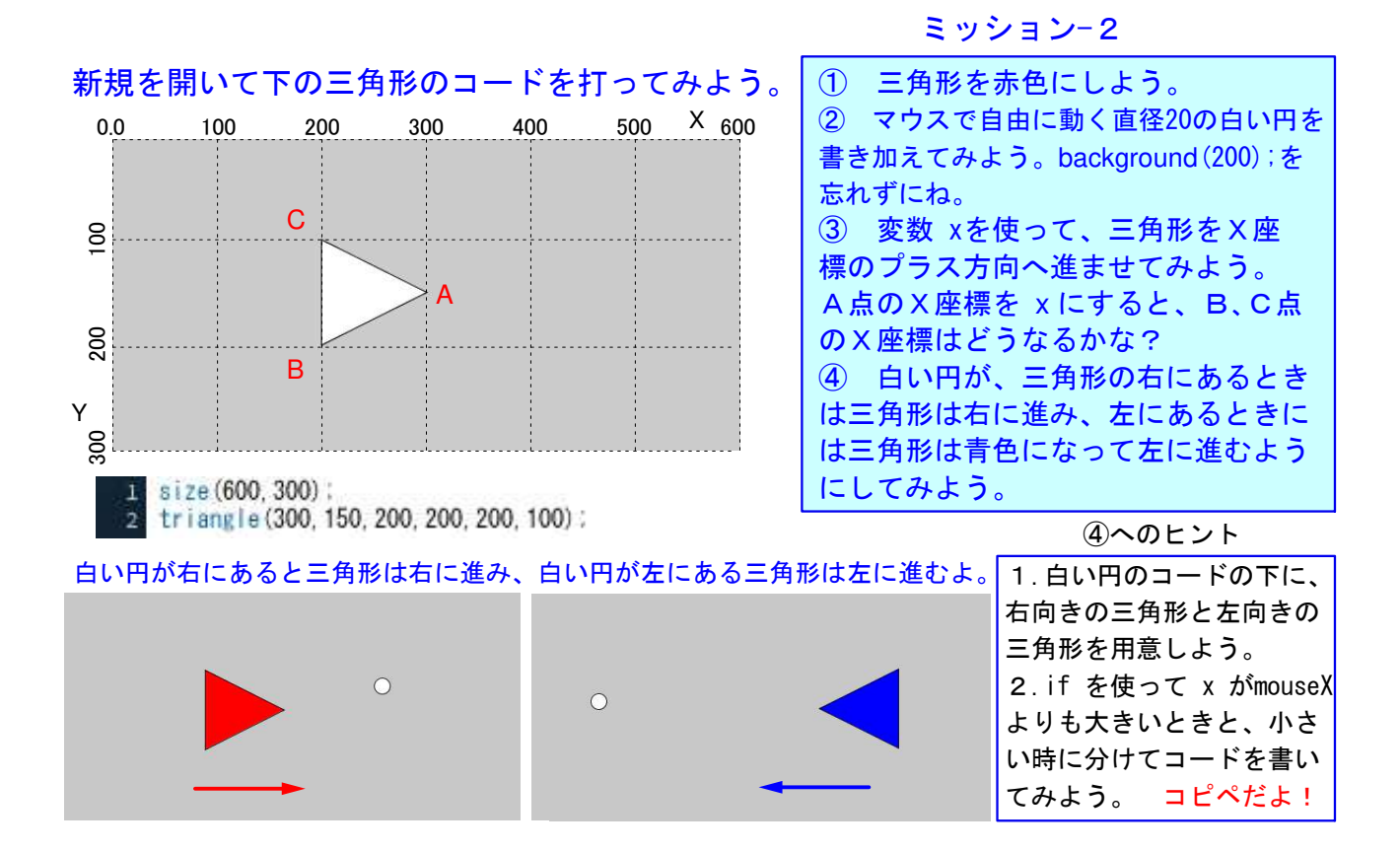

# 9-ステップ 2: if と動きを復習してみようの続き

三角形が右に進むコードだ。 白い円を追いかける三角形は下のコードだ。 int x: int x: void setup() 2 size(600, 300): void setup() [ 1 size(600, 300); 1 三角形の目標となる白い円 void draw() [ 6 7 background (200) : 8 void draw() [ 三角形の目標となる白い円 9 fill(255); background (200) : ellipse (mouseX, mouseY, 20, 20) : 10 9 fill(255); 11 ellipse (mouseX, mouseY, 20, 20): 10 12 fill(255,0,0); 11 右方向へ進む右向きの赤色三角形 13 triangle (x, 150, x-100, 200, x-100, 100) : if (mouse)()x) [ 12 x=x+1: 14 fill(255,0,0); 13 右方向へ進む 15 +1 だから右に進む triangle (x, 150, x-100, 200, x-100, 100) : 右向きの三角形 14 15 x=x+1: コピペだよ! 上のコードは、白い円と三角形が関連付 } 16 左方向へ進む左向きの青色三角形 if (mouseX<x) [ 17 けられていないし、左に進む三角形がな fill(0,0,255): 18 いね。右を見て欲しい。12~16行目を 19 triangle (x, 150, x+100, 200, x+100, 100) : 17行目にコピペして、if(mouseX>x) で 20 x=x-1; 21 ]] 白い円と三角形を関連付けたコードだ。 上のコードは、白い円と三角形が関連付けら れて、白い円が右へ行けば三角形も右に行くよ うになったし、白い円が左へ行けば三角形も左 へ進むね。しかし、三角形が白い円の真下か真 三角形が消える理由 上に来ると、三角形が消えてしまう。そして、 白い円を少しでも右か左にずらすと、三角形は A>B(A は B よ り 大 き い) と、A<B(A は Bまた表れて進み始める。なぜだろう? より小さい)では、AはBを含まないね。 理由は左の赤字だ。  $M z dx, A \leq t = 1$  ほうまない。 A>5 も 5 は含まずに 6 から上だね。

だから A>5 , A<5 とすると A=5 がないから、 5 の行き場がなくなってしまう。 つまり、mouseX=x になったときに、コンピューターはコードの判断ができなくなって しまい、三角形が消えてしまうんだ。

#### 三角形を消さないための対策

A=B を加えれば良いんじゃないか!そこで、A>=B(AはB以上)か、A<=B(AはB以下)をつかって、どちらかを mouseX>=x か mouseX<=x とすれば、三角形は消えなくなるかな。右上の12行目の > を >= に変えて実行してみよう。

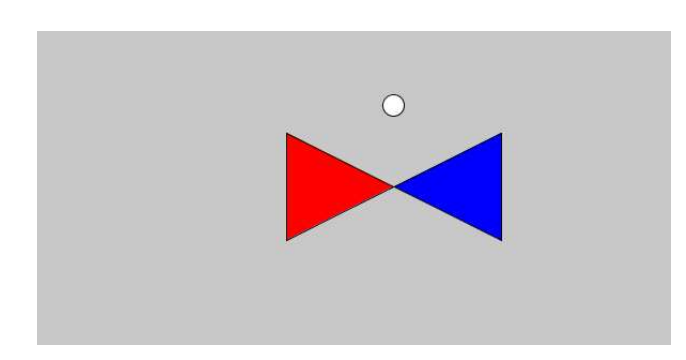

A>=B(AはB以上)と、A<=B(AはB以下)で はAはBを含むよね。だから mouseX=x に なったときには、両方の三角形とも成り立 つとコードが判断しているから、両方の三 角形が表示されるんだね。

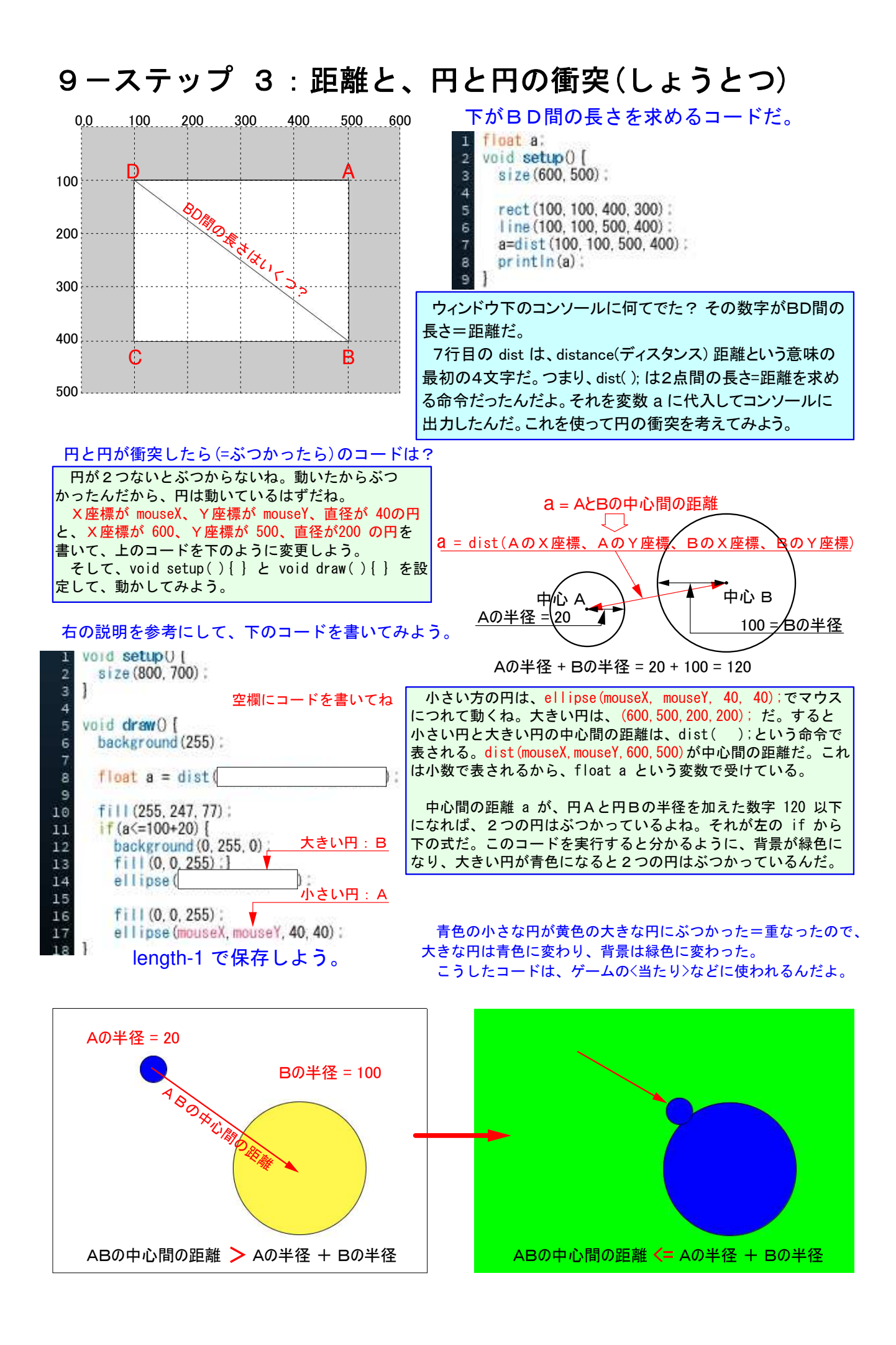

## 9-ステップ 4:中間の総合的な復習だよ

木々のむこうをバスが左から右に走っているコードを打って実行してみよう。次に、 ① バスを往復させてみよう。② Enjoy Processing! の文字を右から登場させて 好きなところで止めてみよう。③自由に背景をアレンジしてみよう。

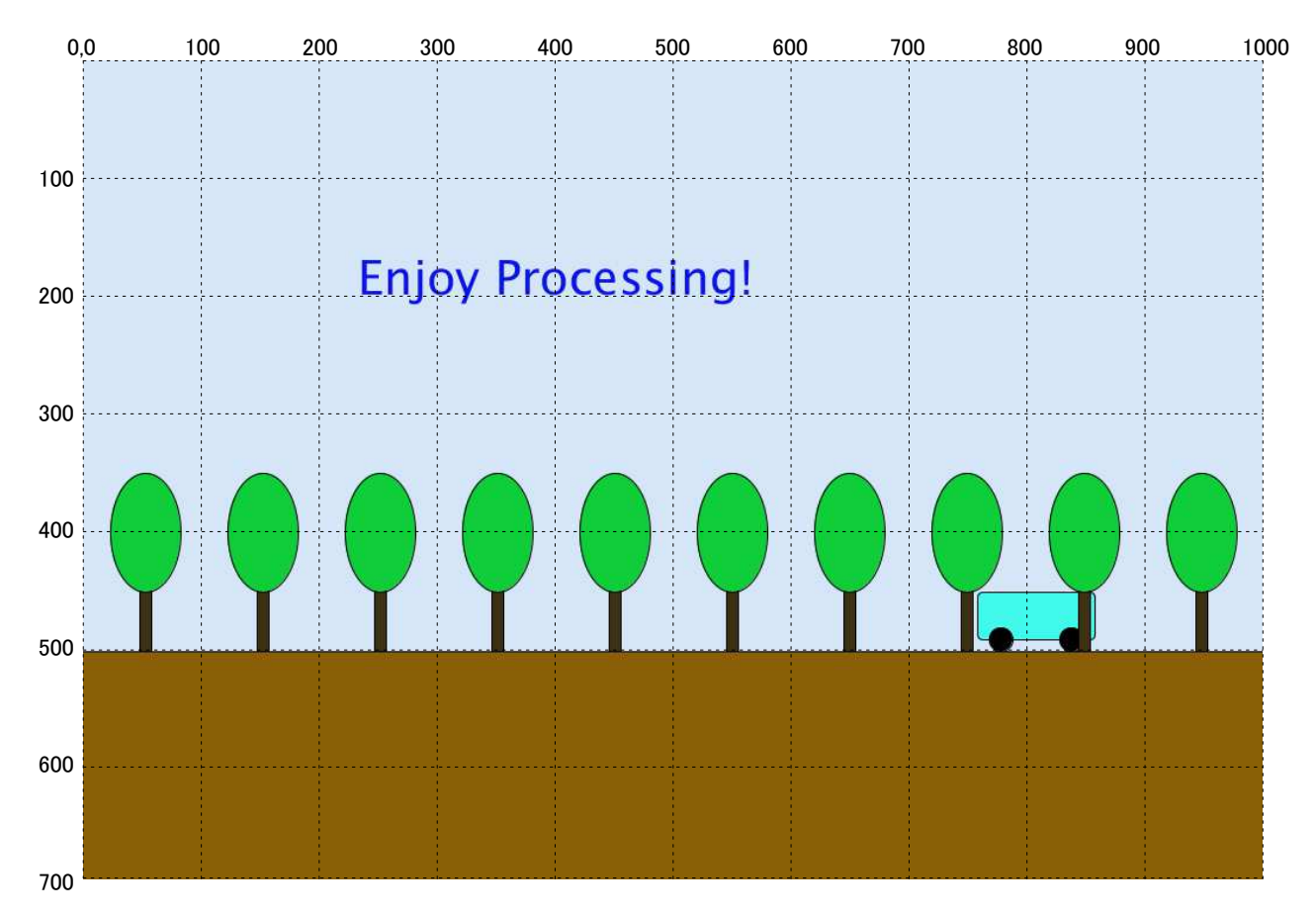

#### 参考にしてね。

size(X座標,Y座標,Y座標); line(X座標,Y座標,X座標,Y座標); ellipse(X座標,Y座標,橫幅,縱幅); rect(X座標,Y座標,橫幅,縱幅); triangle(X座標,Y座標,X座標,Y座標,X座標,Y座標); fill(R,G,B); noFill(); stroke(R,G,B); noStroke(); strokeWeight(?); background(R,G,B);

```
int a; stati int a=O;
float a; tt float a=O;
for (int i=O; i<O; i=i+O\pmtct i=i-O)
if(a<O または a<=O) { 実行したいコード
                                    }
if(a>O または a>=O) { 実行したいコード
                                    }
void setup() {
              - }
              }
void draw() {
mouseX, mouseY
mousePressed
dist(X座標,Y座標,X座標,Y座標);
textSize( ? );
text(" ", X座標, Y座標);
frameRate( );
```

#### ここを見直そう。

第1回:ウィンドウの表示、図形の形の表し方 第2回:図形や背景などの色の決め方、アルファベットの表し方 第3回:変数の使い方、繰り返しの表し方 第4回:繰り返しと if を組合せた使い方 第5回:図形を移動させるには

# 9-ステップ 5:並木とバスのコード

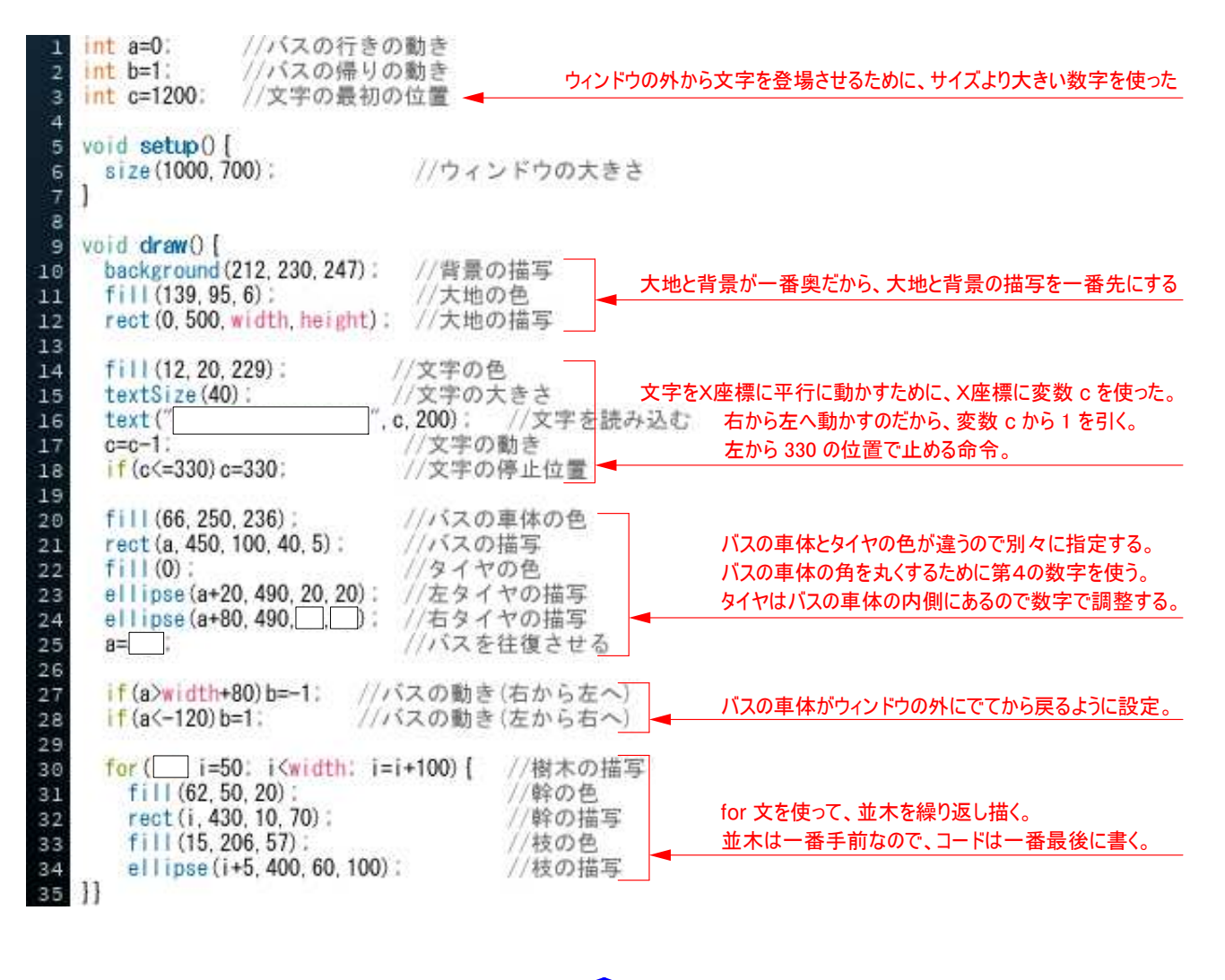

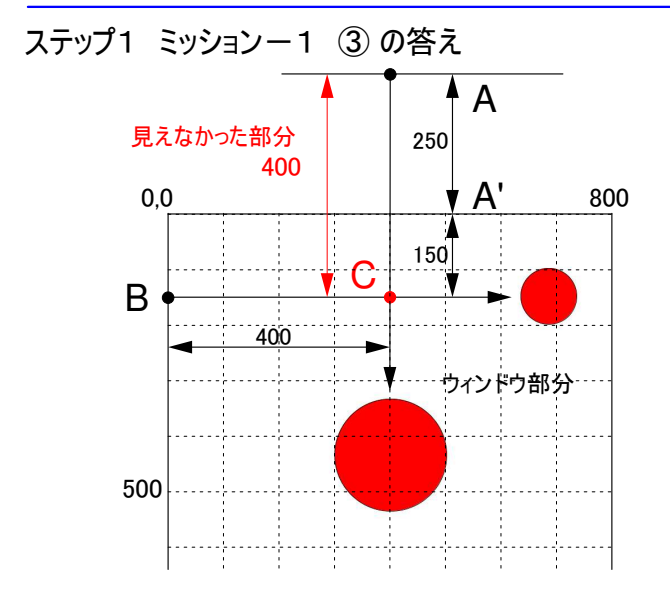

ステップ1 ミッション-1 ③ の答えの解説: C点で表れた大きい円は、ウィンドウの外で小 さい円と同じ速さで下向きに動いていたが、C点 までは表示されなかった。小さい円がX座標を 400 まで進んだとき、if で条件が設定されたので 表示されたのだ。

大きい円も小さい円も同じ速さ a=a+1; だから、 同じ距離を動いたはずだね。小さい円はC点まで 400 動いて、大きい円も同じ 400 動いて、C点で 出会った。C点のY座標は150 だから、隠れてい た距離はAA'で、400-150=250 だ。

大きい円が、小さい円と同じ距離動いたとする ためには、大きい円のY座標から-250 しなけれ ばならないんだね。